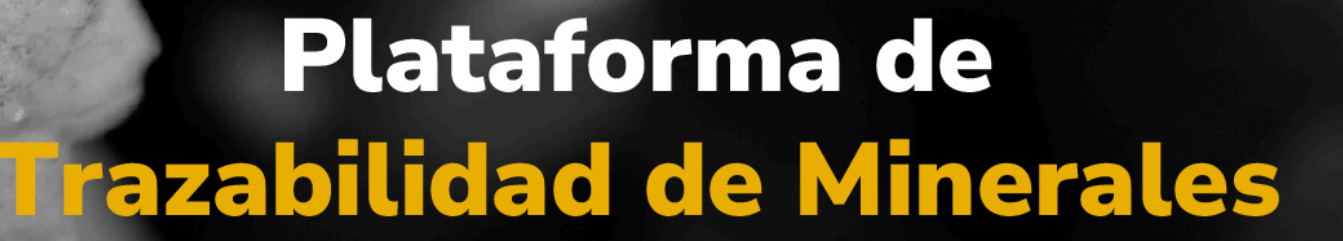

MINERALES

## Guía de apoyo

Procesos de compra a minero de subsistencia desde el rol de comercializador

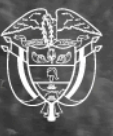

Agencia Nacional de Minería

## Guía de apoyo Procesos de compra a minero de subsistencia desde el rol de comercializador

Esta guía proporciona las instrucciones paso a paso para realizar el proceso de **Compra a Minero de Subsistencia** desde el rol de **comercializador**, utilizando el Módulo del Operador Tecnológico de Trazabilidad de Minerales (OTTM).

Paso 1. Para iniciar, acceda al **Módulo OTTM** e ingrese su usuario utilizando el correo electrónico y la contraseña registrados. Luego, haga clic en **"Iniciar sesión".** 

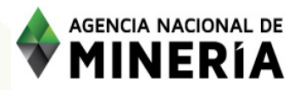

Acceso al módulo del Operador Tecnológico de Trazabilidad de Minerales -OTTM

| Usua | ario / Correo electrónico   |           |
|------|-----------------------------|-----------|
| usu  | uario_nombre@dominio.com.co |           |
| Camp | o requerido                 |           |
| Cont | traseña                     |           |
| ***  | *****                       | e         |
| Camp | o requerido                 |           |
|      | Iniciar sesión              |           |
| Aúr  | n no tiene usuario en OTTM? | Registrar |
|      | ¿Olvidó su usuario o contra | eña?      |
|      |                             |           |
|      | Recupere aquí               |           |

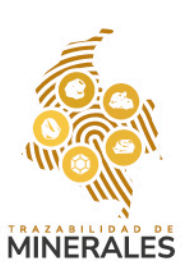

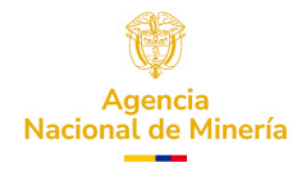

Paso 2. El sistema solicitará el doble factor de autenticación, el cual será enviado a su correo electrónico o mediante mensaje de texto (SMS) al número de celular registrado. Ingrese el código recibido y haga clic en **"Aceptar"** para ingresar a su cuenta.

| AGENCIA NACIONAL DE<br>MINERÍA | Acceso al módulo del Operador Tecnológico de<br>Trazabilidad de Minerales - OTTM                                                                                                    |
|--------------------------------|----------------------------------------------------------------------------------------------------|
|                                |                                                                                                    |
|                                |                                                                                                    |
|                                | Doble factor de autenticación ×                                                                                                    |
|                                | Consulte el código de doble factor de autenticación enviado a su correo electrónico o mensaje de texto (SMS) de su número celular para ingresar a su cuenta. Digite aquí el código de autenticación |
|                                | 460417                                                                                                    |
|                                | ¿Olvidó su usuario o contraseña?                                                                                                    |
|                                | Recupere aqui                                                                                                    |

Paso 3. Una vez dentro del perfil, diríjase al panel izquierdo y seleccione la sección "Compras".

| AGENCIA NACIONAL DE                                   | 🏠 INVERSIONES MINERAS LA CLARITA S.A.S. 🗸 |
|-------------------------------------------------------|-------------------------------------------|
| Q Transactiones en curso                              |                                           |
| Inicio                                                |                                           |
| Registro de saldos iniciales Compras Reversión Compra |                                           |
| Transformaciones                                      |                                           |
| Reversión de<br>Transformación                        |                                           |
| Cierres                                               |                                           |
|                                                       |                                           |
|                                                       |                                           |

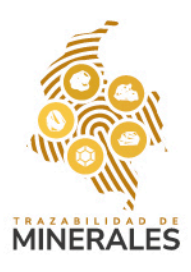

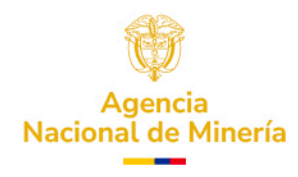

Paso 4. Al desplegarse las opciones, encontrará las pestañas correspondientes a Minero de Subsistencia, Explotador Minero Autorizado y Comercializador. Haga clic en "Minero de Subsistencia" para iniciar el proceso de compra.

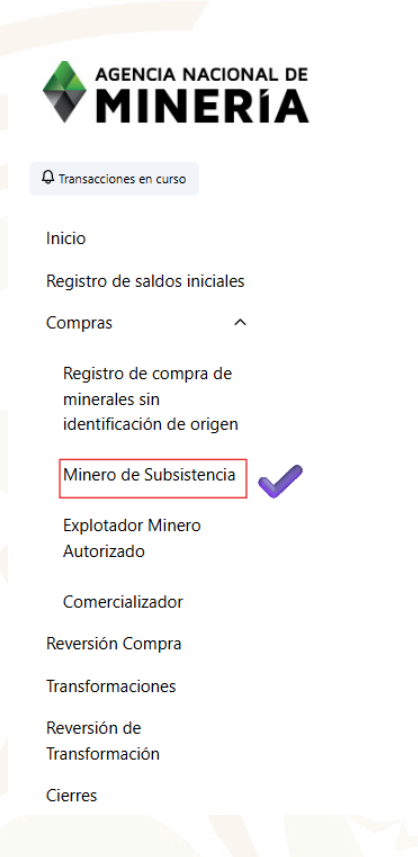

Paso 5. A continuación, deberá registrar los **datos del vendedor**, incluyendo: tipo de documento, número de documento, primer y segundo nombre, primer y segundo apellido.

**NOTA:** los campos marcados con asterisco (\*) son obligatorios. Una vez completado este paso, haga clic en **"Siguiente".** 

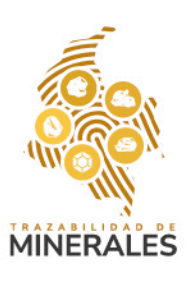

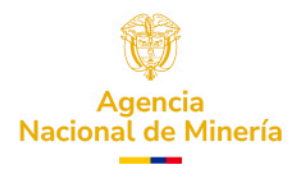

|                                     |                                                                                |   |                       | 1 2 8 8                                    |
|-------------------------------------|--------------------------------------------------------------------------------|---|-----------------------|--------------------------------------------|
| AGENCIA NACION                      |                                                                                | ٥ |                       | 🌲 INVERSIONES MINERAS LA CLARITA .S.A.S. 🗸 |
| ansacciones en curso                | Compra a Minero de Subsistencia<br>Los campos marcados con ° son obligatorios. |   |                       |                                            |
| egistro de saldos iniciales         | Datos del vendedor                                                             |   |                       | ^                                          |
| mpras ^                             | Tipo de documento *                                                            |   | Número de documento * |                                            |
| •<br>•                              | Cédula de ciudadanía                                                           | ~ | 1061113354            |                                            |
| gistro de compra de<br>inerales sin | Primer nombre *                                                                |   | Segundo nombre        |                                            |
| lentificación de origen             | Jose                                                                           |   | Segundo nombre        |                                            |
| Ainero de Subsistencia              | Primer apellido *                                                              |   | Segundo apellido      |                                            |
| Explotador Minero<br>Autorizado     | Viveros                                                                        |   | Valencia              |                                            |
| Comercializador                     |                                                                                |   |                       | Siguiente                                  |
| versión Compra                      |                                                                                |   |                       |                                            |
| sformaciones                        |                                                                                |   |                       |                                            |
| versión de                          |                                                                                |   |                       |                                            |
| sformación                          |                                                                                |   |                       |                                            |

Paso 6. Luego, registre los **datos de la transacción**, los cuales incluyen: fecha de la factura, fecha de la transacción, código SHA-256 como soporte de verificación del vendedor, tipo de moneda, departamento y municipio.

| Compra a Minero de Subsistencia                              |                    |                           |   |                       |   |             |   |
|--------------------------------------------------------------|--------------------|---------------------------|---|-----------------------|---|-------------|---|
| Los campos marcados con * son obligatorios.                  |                    |                           |   |                       |   |             |   |
| Datos del vendedor                                           |                    |                           |   |                       |   |             | ^ |
| Tipo de documento *                                          |                    |                           |   | Número de documento * |   |             |   |
| Cédula de ciudadanía                                         |                    |                           | • | 1061113354            |   |             |   |
| Primer nombre *                                              |                    |                           |   | Segundo nombre        |   |             |   |
| Jose                                                         |                    |                           |   | Segundo nombre        |   |             |   |
| Primer apellido *                                            |                    |                           |   | Segundo apellido      |   |             |   |
| Viveros                                                      |                    |                           |   | Valencia              |   |             |   |
|                                                              |                    |                           |   |                       |   |             |   |
| Datos de la transacción                                      |                    |                           |   |                       |   |             | ^ |
| Fecha de factura *                                           |                    | Fecha de la transacción * |   |                       |   |             |   |
| 10/03/2025                                                   |                    | 10/03/2025                |   |                       |   |             |   |
| Código SHA 256 soporte de verificación realizada al vendedor | •                  |                           |   |                       |   |             |   |
| 60836c2ecca131e1275089a2f7bb7b7dfc6e29c597ddd8               | 6b2dd3df0e1d1a7075 |                           |   |                       |   |             | ? |
| Moneda *                                                     |                    | Departamento *            |   |                       |   | Municipio * |   |
| СОР                                                          | ~                  | BOGOTÁ                    |   | ~                     | · | BOGOTÁ      | • |
|                                                              |                    |                           |   |                       |   |             |   |
|                                                              |                    |                           |   |                       |   | Circu.      |   |

Paso 7. Para obtener el código SHA-256, puede generarlo en línea y luego pegarlo en el campo correspondiente. Finalice este paso haciendo clic en **"Siguiente"**.

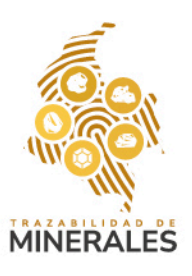

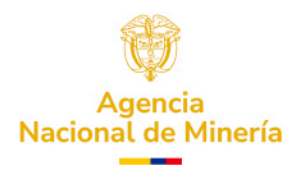

| mpra a Minero de Subsistencia                        |                           |                           |                       |             |         |
|------------------------------------------------------|---------------------------|---------------------------|-----------------------|-------------|---------|
| atos del vendedor                                    |                           |                           |                       |             |         |
| ipo de documento *                                   |                           |                           | Número de documento * |             |         |
| Cédula de ciudadanía                                 |                           | ~                         | 1061113354            |             |         |
| imer nombre *                                        |                           |                           | Segundo nombre        |             |         |
| Jose                                                 |                           |                           | Segundo nombre        |             |         |
| imer apellido *                                      |                           |                           | Segundo apellido      |             |         |
| Viveros                                              |                           |                           | Valencia              |             |         |
|                                                      |                           |                           |                       |             |         |
| atos de la transacción                               |                           |                           |                       |             |         |
| cha de factura *                                     |                           | Fecha de la transacción * |                       |             |         |
| 10/03/2025                                           | •                         | 10/03/2025                |                       |             |         |
| ódigo SHA 256 soporte de verificación realizada al v | vendedor *                |                           |                       |             |         |
| 60836c2ecca131e1275089a2f7bb7b7dfc6e29c              | 597ddd86b2dd3df0e1d1a7075 |                           |                       |             |         |
| loneda *                                             |                           | Departamento *            |                       | Municipio * |         |
| COP                                                  | ~                         | BOGOTÁ                    | ~                     | BOGOTÁ      |         |
|                                                      |                           |                           |                       |             |         |
|                                                      |                           |                           |                       |             | Siguien |

Paso 8. En la sección de **datos del mineral**, seleccione el tipo de mineral, ingrese la cantidad y el valor de la venta. Si desea agregar otro mineral, haga clic en el símbolo "+". Una vez registrados los valores de venta, podrá visualizar el total antes de impuestos.

## **NOTA:** si necesita eliminar un valor, utilice el símbolo correspondiente para eliminarlo.

Para añadir impuestos, haga clic nuevamente en el símbolo "+" y seleccione el impuesto aplicable. Cuando todos los datos estén registrados, haga clic en "Guardar transacción". Esta podrá ser retomada posteriormente si se requiere.

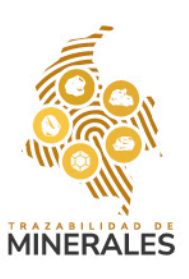

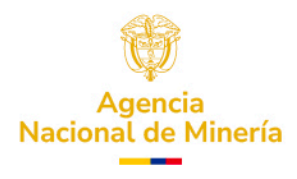

| istro de minerales y cantidar                                           | es en la transacción                                |                  |                                                   |                                        |                                             |               |       |    |   |
|-------------------------------------------------------------------------|-----------------------------------------------------|------------------|---------------------------------------------------|----------------------------------------|---------------------------------------------|---------------|-------|----|---|
| isto de limerales y candida                                             |                                                     |                  |                                                   |                                        |                                             |               |       |    | Ŷ |
| MINERAL                                                                 |                                                     | CANTIDAD         |                                                   | UNIDAD                                 |                                             | VALOR         |       |    |   |
| Oro - AU                                                                | ~                                                   | 1                |                                                   | g                                      |                                             | COP \$350,000 | .00   | Ū  |   |
| Seleccionar                                                             | ~                                                   |                  |                                                   |                                        |                                             | COP \$0.00    |       | ۵. |   |
|                                                                         |                                                     |                  |                                                   |                                        |                                             |               |       |    |   |
|                                                                         |                                                     |                  |                                                   |                                        |                                             |               |       |    |   |
| o <b>res de venta</b><br>rr venta antes de impuestos<br>P \$ 350.000,00 |                                                     |                  |                                                   |                                        |                                             |               |       |    | ^ |
| IMPUESTO                                                                |                                                     |                  |                                                   | VALOR                                  |                                             |               |       |    |   |
|                                                                         |                                                     |                  |                                                   |                                        |                                             |               |       |    |   |
| \$ 350.000,00                                                           |                                                     |                  | ✓                                                 | Guardar transacción                    |                                             |               |       |    |   |
|                                                                         |                                                     | _                |                                                   |                                        |                                             |               |       |    |   |
| ersión Compra                                                           | Fecha de factura *                                  |                  | Fecha d                                           | e la transacción *                     |                                             |               |       |    |   |
|                                                                         |                                                     |                  | 10/03                                             |                                        |                                             |               |       |    |   |
| isformación                                                             |                                                     |                  |                                                   |                                        |                                             |               |       |    |   |
| res                                                                     | Moneda *                                            |                  |                                                   |                                        |                                             | Municipio     |       |    |   |
|                                                                         |                                                     |                  | ✓ BOGO                                            |                                        |                                             | - BOGOTĂ      |       |    |   |
|                                                                         |                                                     |                  |                                                   |                                        |                                             |               |       |    |   |
|                                                                         | Registro de minerales y cantidades e                | n la transacción |                                                   |                                        |                                             |               |       |    |   |
|                                                                         | MINERAL                                             |                  | Se ha verificado de ma                            | nera exitosa la transacción            | "04751850-52CA-4988-9E79-                   |               | VALOR |    |   |
|                                                                         |                                                     | ~                | Se ha enviado un códio                            | o de aceptación al vender              | dor "Jose viveros valencia" al correo       |               |       |    |   |
|                                                                         |                                                     |                  | electrónico "l#####l@;<br>pueda confirmar la trar | inm.gov.co" y al SMS del i<br>sacción. | número celular, para que con este código se |               |       |    |   |
|                                                                         | Valores de venta                                    |                  |                                                   | Cerra                                  | r                                           |               |       |    |   |
|                                                                         | Valor venta antes de impuestos<br>COP \$ 350.000,00 |                  |                                                   |                                        |                                             |               |       |    |   |
|                                                                         | IMPUESTO                                            |                  |                                                   |                                        | VALOR                                       |               |       |    |   |
|                                                                         | Valor venta incluido impuestos<br>COP \$ 350.000,00 |                  |                                                   |                                        |                                             |               |       |    |   |
|                                                                         | Validación de transacción                           |                  |                                                   |                                        |                                             |               |       |    |   |
|                                                                         |                                                     |                  |                                                   |                                        |                                             |               |       |    |   |
|                                                                         | Código de transacción PTM                           |                  |                                                   |                                        |                                             |               |       |    |   |

Paso 9. Para continuar, haga clic en "Transacciones en curso" y verifique el estado de las transacciones, que pueden encontrarse bajo diferentes etiquetas: Gestionada por el vendedor, Pendiente gestión comprador, Pendiente por confirmar, Pendiente por gestión del vendedor o En gestión del comprador.

**NOTA:** desde esta sección podrá retomar o eliminar transacciones según sea necesario. Para cerrar este panel, haga clic en "Cerrar".

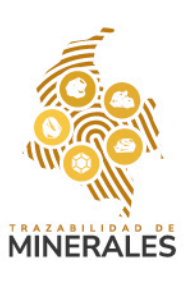

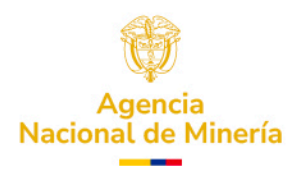

| in or de sales initials initials initi                                                                                                    |                               | Los campos mai cauos con - son oungatorios.                    |                         |            |                  |     |   |             |       |   |
|----------------------------------------------------------------------------------------------------|-------------------------------|----------------------------------------------------------------|-------------------------|------------|------------------|-----|---|-------------|-------|---|
| pioto de saldos iniciales<br>pagas a la de discuente a la de discuente a la de discue                                                                                                    |                               | Particular de la construction                                  |                         |            |                  |     |   |             |       |   |
| pris                                                                                                    | stro de saldos iniciales      | Datos del vendedor                                             |                         |            |                  |     |   |             |       |   |
| Cédula de cuidania <ul> <li>Cédula de cuidania</li> <li>Total 113354</li> </ul> <                                                                                                    | npras ^                       |                                                                |                         |            |                  |     |   |             |       |   |
| priner somble* segundo nombre<br>refiles als<br>ince o de Subistencia<br>poletador Minero<br>alformaciones<br>refion de<br>alformaciones<br>refion de<br>alformacion                                                                                                    |                               |                                                                |                         |            |                  |     |   |             |       |   |
| entificación de origen                                                                                                    | inerales sin                  | Primer nombre *                                                |                         |            | Segundo nombre   |     |   |             |       |   |
| Inerco de Substancado plotador Minero utorizado portado a la tansacción resión Compra formación do formación do formación de formación de formación                                                                                                    | entificación de origen        | Jose                                                           |                         |            |                  |     |   |             |       |   |
| polotador Minero<br>utorizado omercializador omercializador resolutionizado omercializador resolutionizado omercializador resolutionizado resolutionizado resolu                                                                                                    | linero de Subsistencia        | Primer apellido *                                              |                         |            | Segundo apellido |     |   |             |       |   |
| omercializador<br>ersión Compra<br>stormaciónes<br>ersión de<br>offermaciónes<br>ersión de<br>offermaciónes<br>ersiónes<br>ersióne                                                                                                    | xplotador Minero<br>utorizado | Viveros                                                        | Transacciones en curso  |            |                  | ×   |   |             |       |   |
| esidin Compra<br>aformaciones<br>esidin adona<br>aformacione<br>es<br>soformacione<br>es<br>soformacione<br>soformacione<br>soforma | omercializador                | Datos de la transacción                                        | Nombre del vendedor     | Acciones   | Esta             | ido |   |             |       | ~ |
| stormaciones<br>resion de<br>stormacione<br>es<br>stormacione<br>es<br>es<br>es<br>es<br>es<br>es<br>es<br>es<br>es<br>e                                                                         | rsión Compra                  | Fecha de factura *                                             | Jose Viveros Valencia   | Retomar    | <b>İ</b> •       |     |   |             |       |   |
| radin de<br>domaidin<br>es<br>Aunicipie *<br>Codejo SHA 256 soporte de verificación realizada al vendedar "<br>Moneda *<br>Moneda *<br>Registro de minerales y cantidades en la transacción<br>Minetal.<br>CANTIDAO<br>UNDAD<br>UNDAD<br>VALOR                                                                                                    | sformaciones                  | 10/03/2025                                                     |                         |            |                  |     |   |             |       |   |
| formación es formación es formación es formación es formación formación form                                                                                                    | rsión de                      | Código SHA 256 soporte de verificación realizada al vendedor * | Pendiente por confirmar |            |                  |     |   |             |       |   |
| Moneda *     Moneda *                                                                                                    | sformación                    | 60836c2ecca131e1275089a2f7bb7b7dfc6e29c597ddd86                |                         | Actualizar |                  |     |   |             |       |   |
| COP SOCOTÁ SOCOTÁ SOCOTÁ SOCOTÁ SOCOTÁ                                                                                                    | res                           | Moneda *                                                       |                         |            |                  |     | , | Municipio * |       |   |
| Registro de minerales y cantidades en la transacción           MINESAL         CANTIDAD         UNIDAD         VALOR                                                                                                    |                               |                                                                | ✓ BOGOTÁ                |            |                  |     | ~ | BOGOTÁ      |       | ~ |
| Registro de minerales y cantidades en la transacción       MIREIAL     CANTIDAD     UNIDAD     VALOR                                                                                                    |                               |                                                                |                         |            |                  |     |   |             |       |   |
| MINISAL CANTERO UNIONO VALOR                                                                                                    |                               | Registro de minerales y cantidades en la transacción           |                         |            |                  |     |   |             |       |   |
|                                                                                                    |                               | MINERAL                                                        | CANTIDAD                |            | UNIDAD           |     |   |             | VALOR |   |
| Oro - AU 💙 1 g COP \$35000                                                                                                    |                               | Oro - AU 🗸                                                     |                         |            |                  |     |   |             |       |   |

Paso 10. Una vez el vendedor (Minero de Subsistencia) acepte la transacción, se enviará un **código de aceptación** al correo electrónico y al número de celular registrado.

ódigo de aceptación

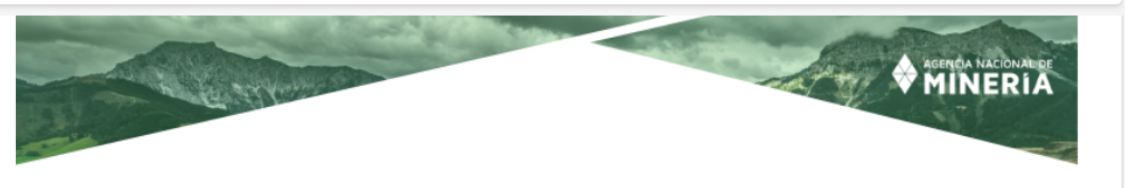

Un cordial saludo respetado agente minero Jose viveros valencia identificado con CC número 1061113354.

| ID transacción                           | Mineral | Cantidad Unidad de medida | Precio bruto | Moneda |
|------------------------------------------|---------|---------------------------|--------------|--------|
| 59C58CCD-9680-4CE9-8270-<br>B6CEAD98C1B8 | ORO     | 1.0000 Gramo              | 350000.0000  | COP    |

El código de validación tiene vigencia de 10 minutos y solamente puede ser utilizado una vez. Si usted no está realizando ninguna transacción con el comprador mencionado al inicio del correo, o los datos no están acordes a la realidad de la operación, absténgase de suministrar el código entregado en este correo.

Tenga presente que suministrar el código de aceptación al comprador, implica que usted está de acuerdo con la transacción que se está llevando a cabo y que generará un código único de seguimiento, el cual será el probatorio de su aceptación. Adicionalmente, su saldo o cupo será afectado dentro del proceso de trazabilidad minera.

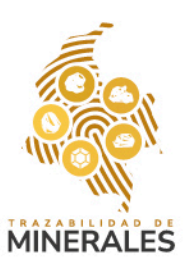

CÓDIGO DE ACEPTACIÓN: B04A1C55C

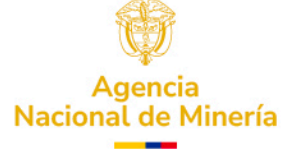

Paso 11. Ingrese este código en la sección **"Validación de la transacción"**. Si la validación es exitosa, el sistema registrará automáticamente el **código de transacción asignado por la PTM**.

| ~ |
|---|
| ^ |
|   |
|   |
|   |
|   |
|   |
|   |
|   |
|   |
|   |
|   |

Paso 12. Finalmente, el sistema confirmará que la transacción fue exitosa mediante un mensaje en pantalla y enviará un correo electrónico con los saldos actuales tanto del comprador como del vendedor. Haga clic en "Aceptar" para cerrar el mensaje. Podrá consultar los saldos en el correo recibido.

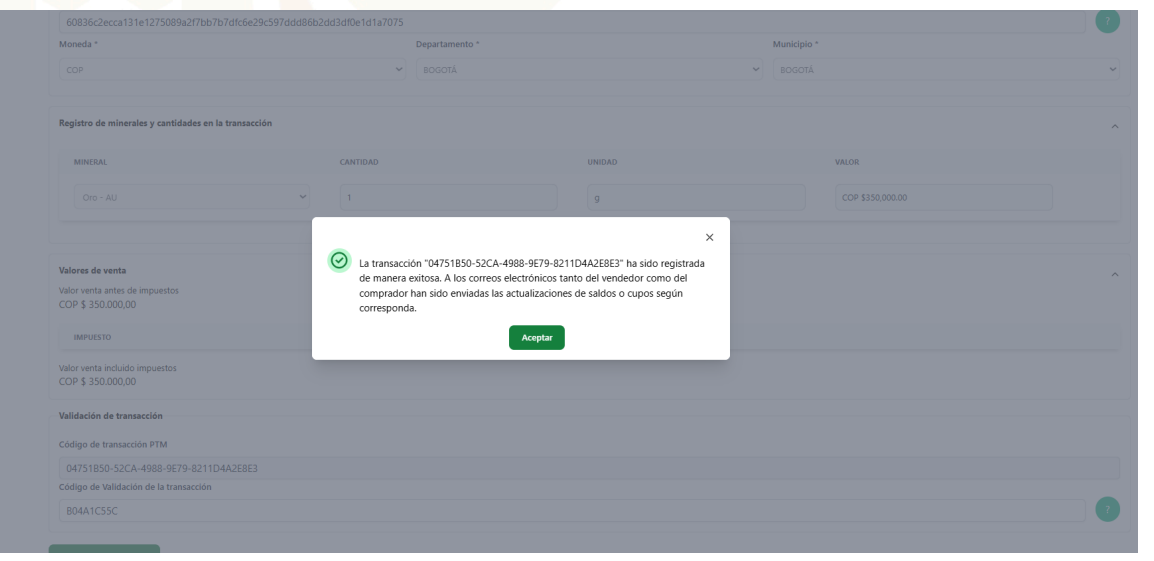

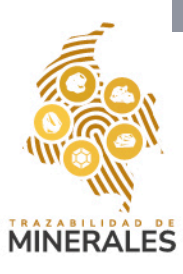

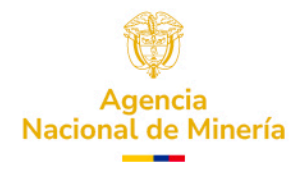

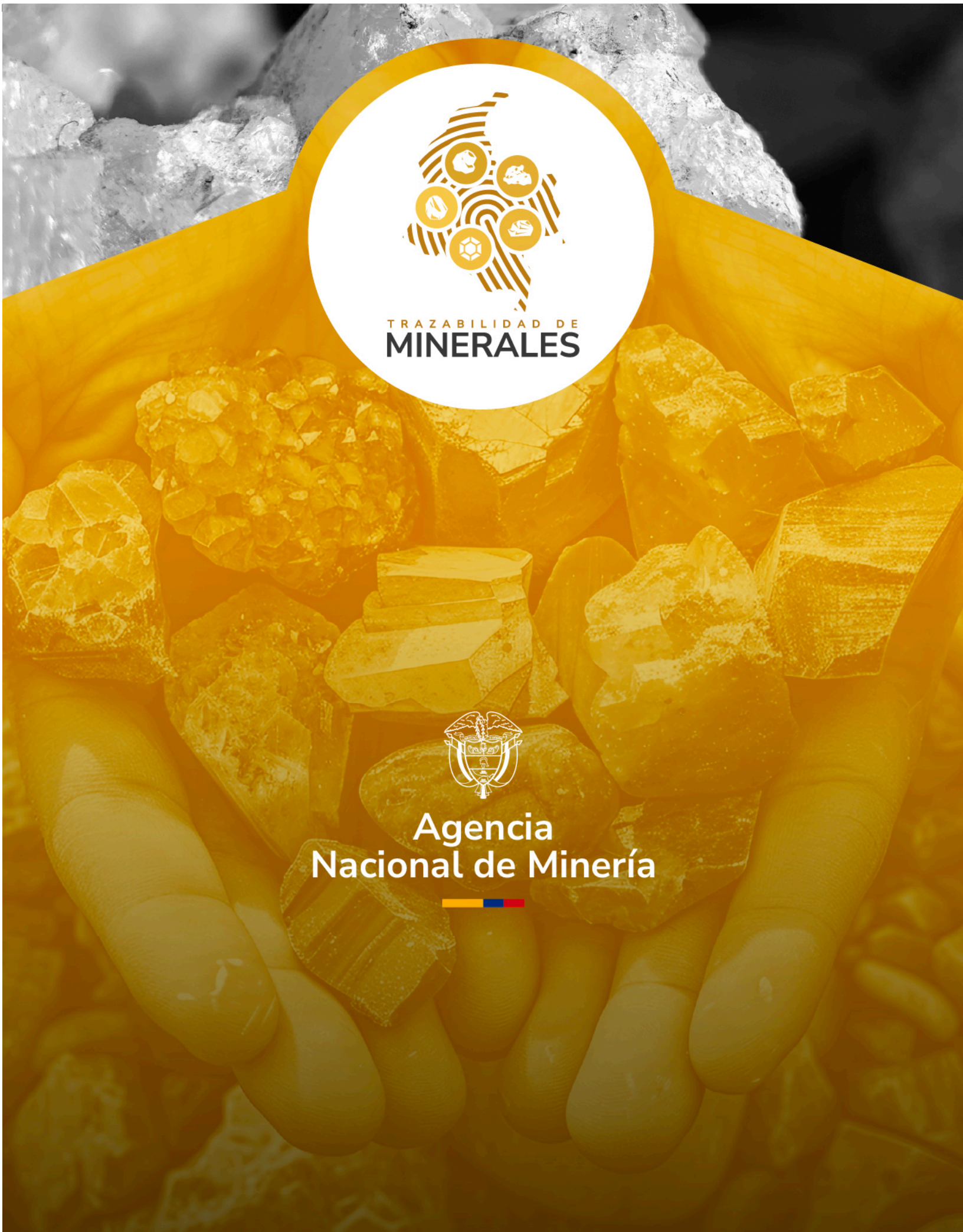